# BANCO DE TALENTOS ACESSO À PLATAFORMA

SETEMBRO/2022 CGRH/DEAPE/CEMOV

2

Acesse a Plataforma Banco de Talentos, no link: <u>https://bancodetalentos.educacao.sp.gov.br/</u> e clique em **Acessar/Cadastrar**.

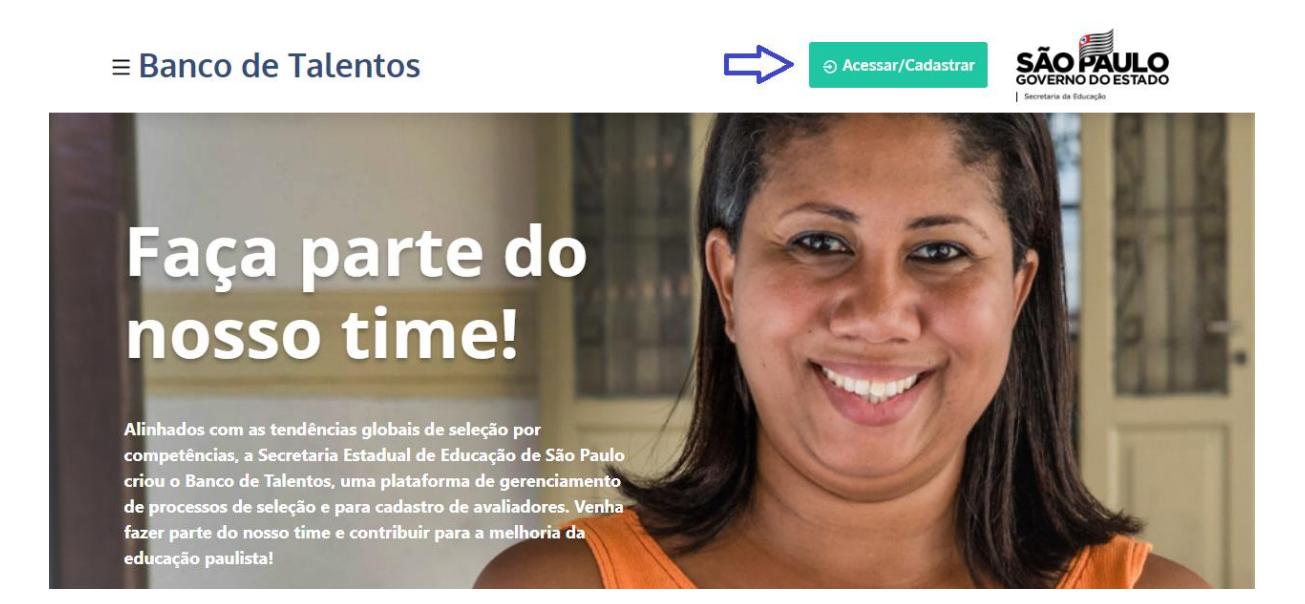

Se for o primeiro acesso, selecione a opção **PRIMEIRO ACESSO**. Em seguida, informe seu nome completo e e-mail e clique em **Cadastrar**.

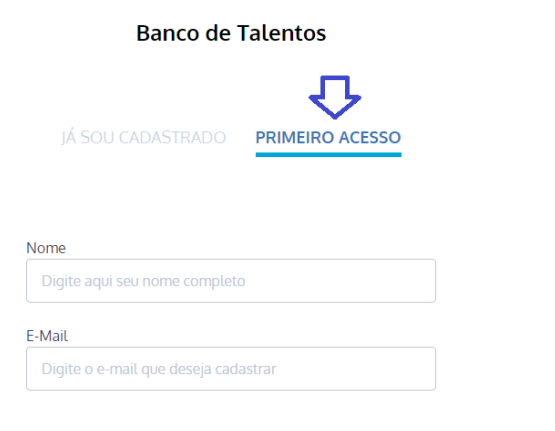

Cadastrar >

Voltar

Será enviado um link de acesso ao sistema para o e-mail informado.

### Banco de Talentos

#### **Pronto!**

Acabamos de lhe enviar um e-mail com o link de acesso ao sistema. Para prosseguir acesse seu e-mail e clique no link que lhe enviamos.

Retornar >

3

4

Acesse o e-mail enviado e clique no link Ativar conta para iniciar seu cadastro.

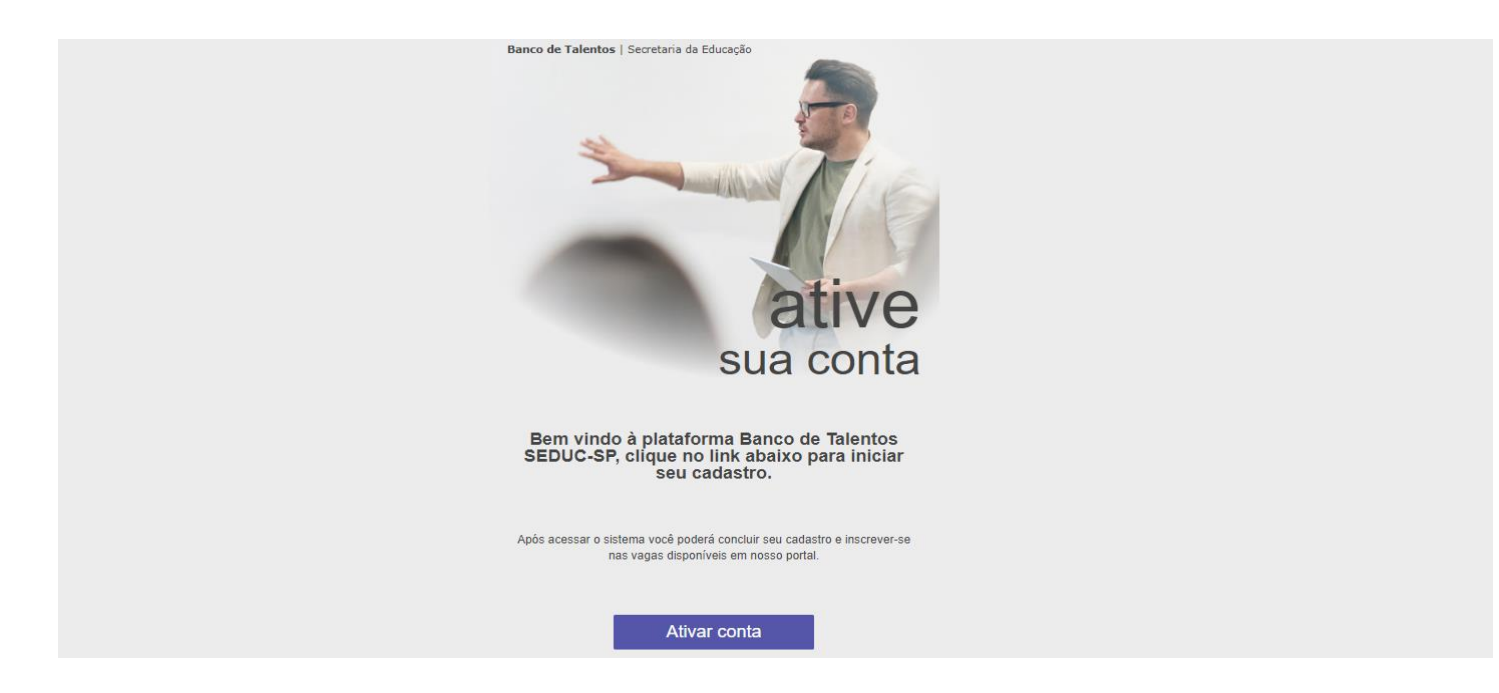

Em seguida, crie uma senha e confirme novamente para acessar o sistema.

Banco de Talentos

### Bem vindo JOSÉ DA SILVA !

josedaeducacao@gmail.com

Cadastre uma senha nos campos abaixo para acessar o sistema.

Senha

Sua senha deve conter no mínimo 8 caracteres.

Digite a nova senh

Confime novamente a senha acima

Digite novamente a senha

Retornar à página inicial

Após o cadastro da senha, retorne à página inicial para realizar o login e finalizar seu cadastro.

5

Banco de Talentos

### Bem vindo JOSÉ DA SILVA !

edaeducacao@gmail.com

Cadastre uma senha nos campos abaixo para acessar o sistema.

Senha

ua senha deve conter no minimo o caracteres.

\*\*\*\*\*

Confime novamente a senha acima

•••••

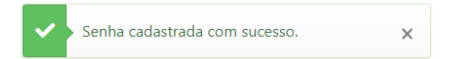

Próximo >

Retornar à página inicial

Clique novamente em Acessar/Cadastrar.

### ≡ Banco de Talentos

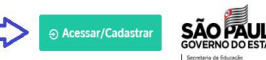

### Faça parte do nosso time!

Alinhados com as tendências globais de seleção por competências, a Secretaria Estadual de Educação de São Paulo criou o Banco de Talentos, uma plataforma de gerenciamento de processos de seleção e para cadastro de avaliadores. Venha fazer parte do nosso time e contribuir para a melhoria da educação paulista! Selecione a opção **Já Sou Cadastrado**. Informe seu e-mail e senha e clique em **Avançar.** 

### Banco de Talentos

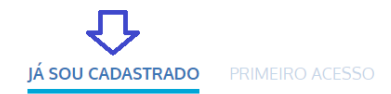

E-Mail

Digite aqui seu e-mail

josedaeducacao@educacao.sp.gov.br

Senha

.....

Esqueci minha senha

6

Voltar

Avançar >

### Clique na opção Meu Cadastro.

≡ Banco de Talentos

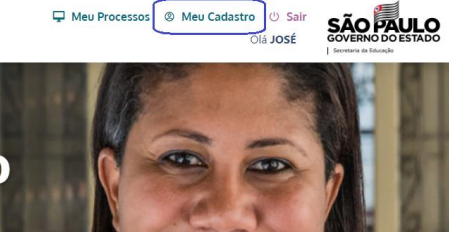

### Faça parte do nosso time!

Alinhados com as tendências globais de seleção por competências, a Secretaria Estadual de Educação de São Paulo criou o Banco de Talentos, uma plataforma de gerenciamento de processos de seleção e para cadastro de avaliadores. Venha fazer parte do nosso time e contribuir para a melhoria da educação paulista! **Preencha seu cadastro**, inserindo as informações solicitadas e clique em **Gravar**.

7

| eencha seu cadastro          |                                                              |
|------------------------------|--------------------------------------------------------------|
|                              |                                                              |
| CPF                          | digte o CPF                                                  |
| Nome Completo                | JOSE DA SILVA                                                |
| Nome Social.                 | digite aqui sou nome social.                                 |
| RG                           | digite o RG digito UF +                                      |
| Órgão Expedidor              | digite aqui o órgão expedidor                                |
| Data de Nascimento           | digite a data de na                                          |
| Gênero                       | Selecione                                                    |
| Telefone                     | Selaciona. • ddd seurnimero Adicionar +                      |
| E-mail.<br>Tipo Logradouro   | josedaeducaceo@gmail.com<br>Seleciona                        |
| CEP                          | digite o CEP                                                 |
| Logradouro                   | digite o logradouro                                          |
| Número                       | número                                                       |
| Complemento                  | digite aquí o n. do ap, bloco, andar, ou ponto de referência |
| Bairro                       | digite aqui o bairro                                         |
| Uf                           | Selecione                                                    |
| Cidade                       | Selectore. :                                                 |
| Link para o Currículo Lattes | cole ou digite aquí a URL de seu Lattes                      |
|                              |                                                              |

8

Finalizado seu cadastro, você poderá se inscrever nos Processos Seletivos disponíveis da plataforma Banco de Talentos!

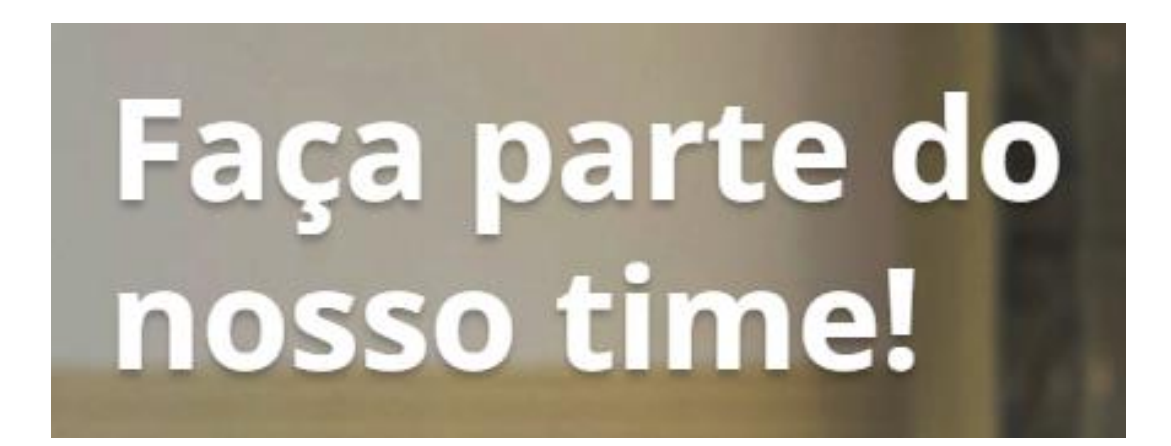

# BANCO DE TALENTOS REDEFINIR SENHA E ALTERAÇÃO DE E-MAIL

SETEMBRO/2022 CGRH/DEAPE/CEMOV

10

Acesse a Plataforma Banco de Talentos, no link: <u>https://bancodetalentos.educacao.sp.gov.br/</u> e clique em **Acessar/Cadastrar**.

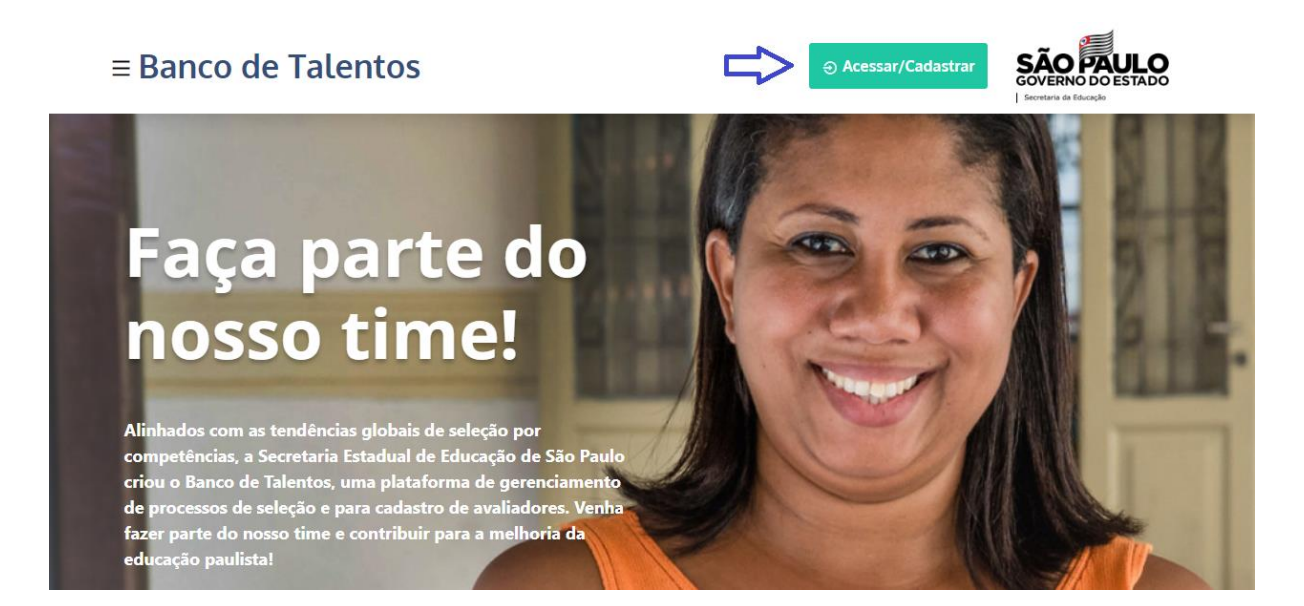

Selecione a opção **Já Sou Cadastrado** e clique em **Esqueci minha senha**.

Banco de Talentos

JÁ SOU CADASTRADO

PRIMEIRO ACESSO

E-Mail

ne aqui seu e-man

Ex.: email@seuemail.com.br

Senha

gite sua senha

Voltar Avançar >

Digite o e-mail de cadastro para redefinir sua senha e clique em **Recuperar**.

Banco de Talentos

### Esqueci minha senha

Digite abaixo seu e-mail de cadastro para redefinir sua senha.

E-Mail

Digite o e-mail cadastrado

Voltar

Recuperar >

11

Acesse o e-mail enviado e clique em **Redefinir** Senha.

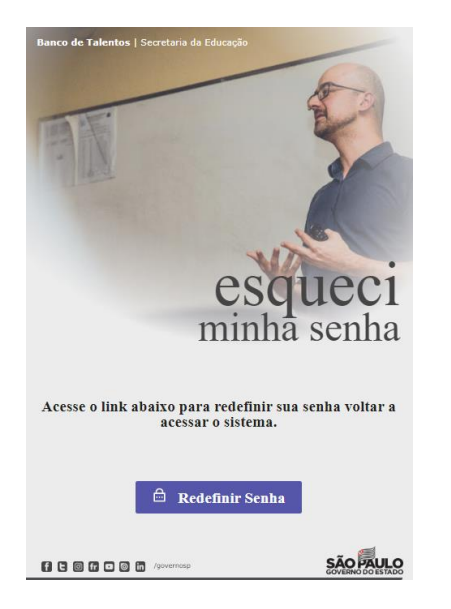

Cadastre nova senha, confirme novamente. Em seguida, clique em **Próximo**.

Banco de Talentos

### Bem vindo JOSÉ DA SILVA !

osedaeducacao@gmaiLcom

Cadastre uma senha nos campos abaixo para acessar o sistema.

Senha

Sua senha deve conter no mínimo 8 caracteres.

Digite a nova senha

Confime novamente a senha acima

Digite novamente a senha

Retornar à página inicial

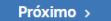

Após o cadastro de nova senha, retorne à página inicial para efetuar o acesso.

#### Banco de Talentos

### Bem vindo JOSÉ DA SILVA !

osedaeducacao@gmaiLcom

Cadastre uma senha nos campos abaixo para acessar o sistema.

Senha

ua senha deve conter no mínimo 8 caracteres.

•••••

Confime novamente a senha acima

•••••

Senha cadastrada com sucesso. 🗙

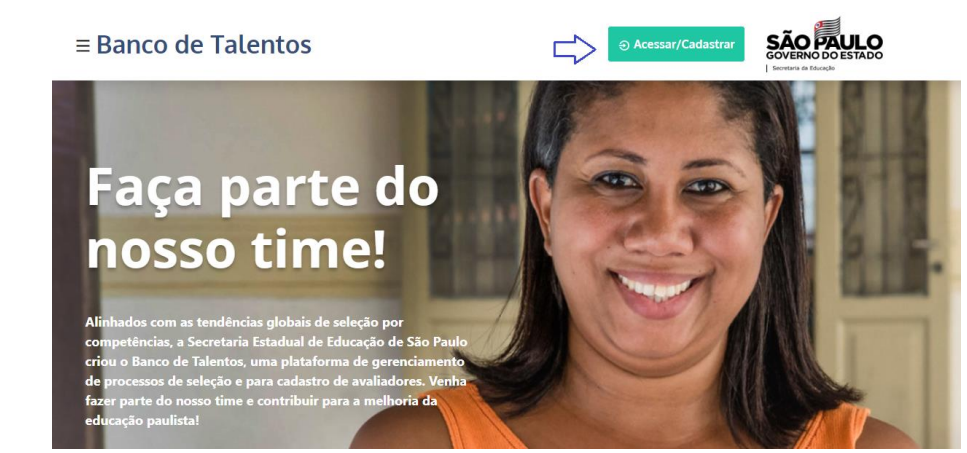

Retornar à página inicial

Caso você já tenha efetuado cadastro na plataforma Banco de Talentos, mas precisa **alterar o e-mail** para recebimento de nova senha, orientamos que realize a abertura de ocorrência através do Portal de Atendimento, através do link: <u>https://atendimento.educacao.sp.gov.br/</u> e insira na descrição a sua solicitação, informando o e-mail correto e anexando um documento com foto.

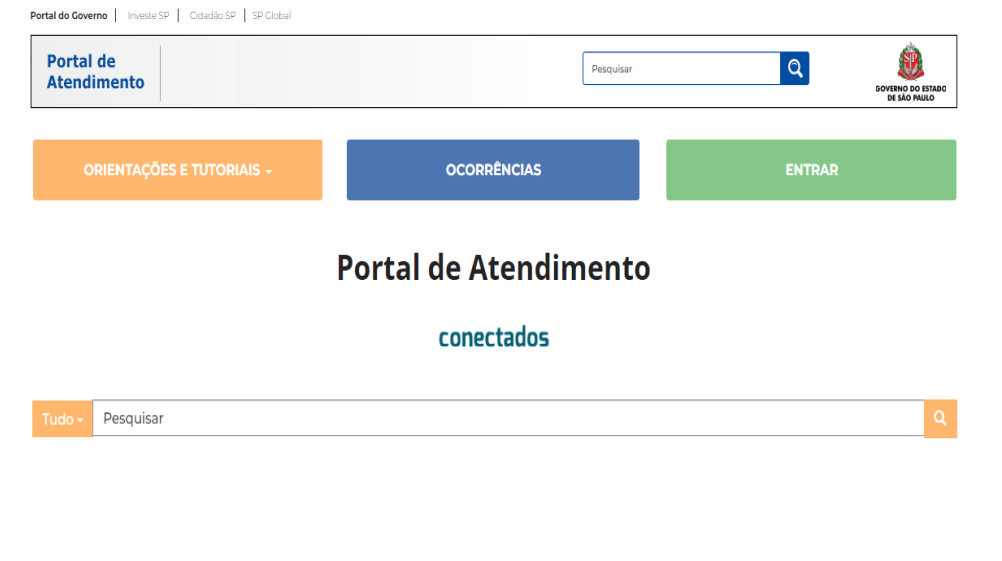

14

Está com alguma dificuldade ou dúvida para acessar o portal? Veja os vídeos ou acesse o nosso tutorial:

Selecione o seu Perfil

Acesse o Tutorial